How to download Microsoft Office for Mac and Windows

Open a web browser and navigate to:

Https://www.office.com

Click the 'Sign in' link on the page

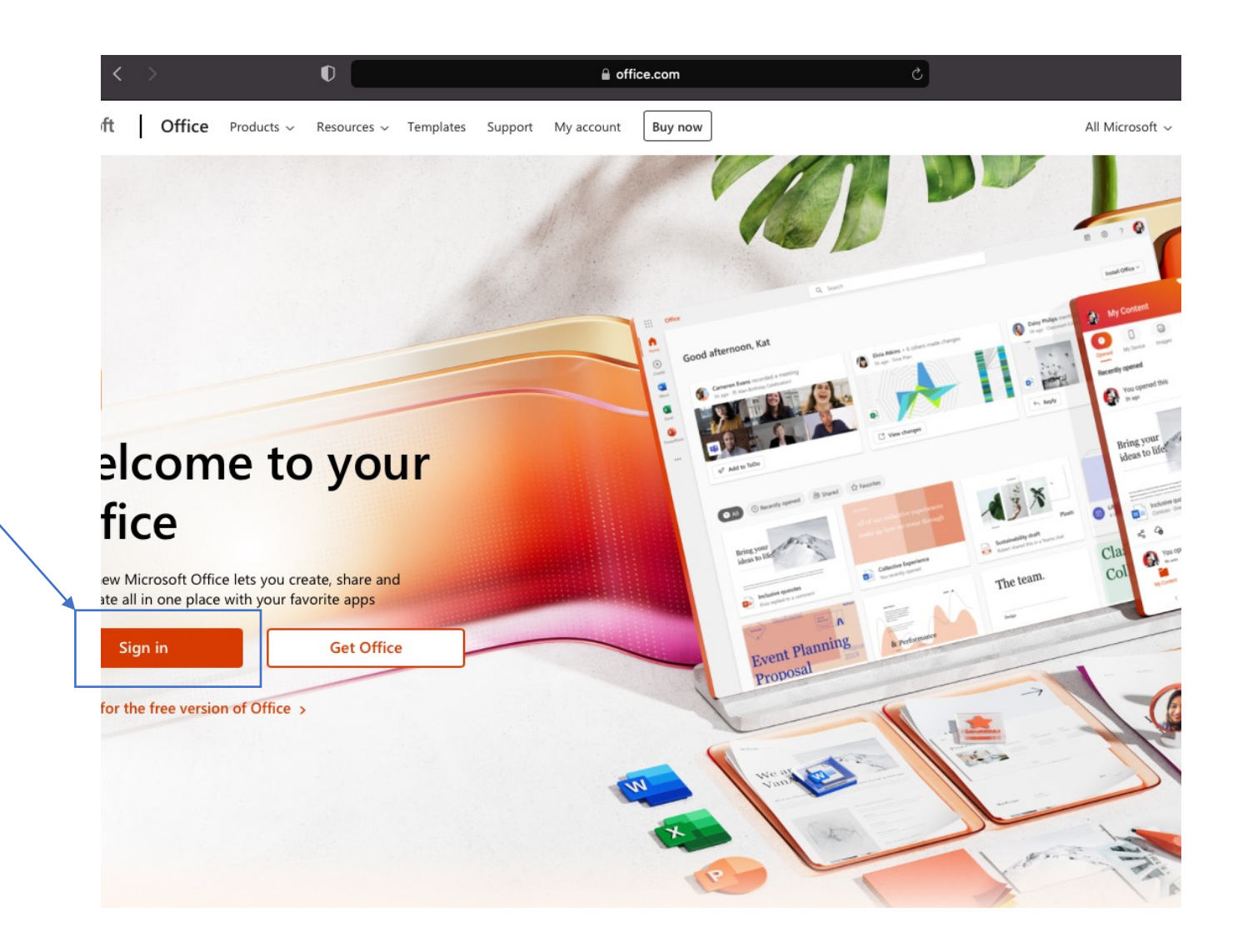

#### Sign In

•

Sign in using your Belmont College email address

Ex. Jsmith123@belmontcollege.edu

| Sign in                    |                   |
|----------------------------|-------------------|
|                            |                   |
| No account? Create one!    |                   |
| Can't access your account? |                   |
| Back Next                  |                   |
|                            |                   |
|                            |                   |
|                            |                   |
|                            |                   |
|                            |                   |
|                            |                   |
| Terms of use               | Privacy & cookies |

#### Enter the password

Enter the associated password with your account

If you are a new student and have yet to change your password it will be the default password similar to the example below

| <u>Name</u> | <u>Student ID</u> |
|-------------|-------------------|
| John Smith  | 12345678          |
| Password    |                   |
| Js12345678  |                   |

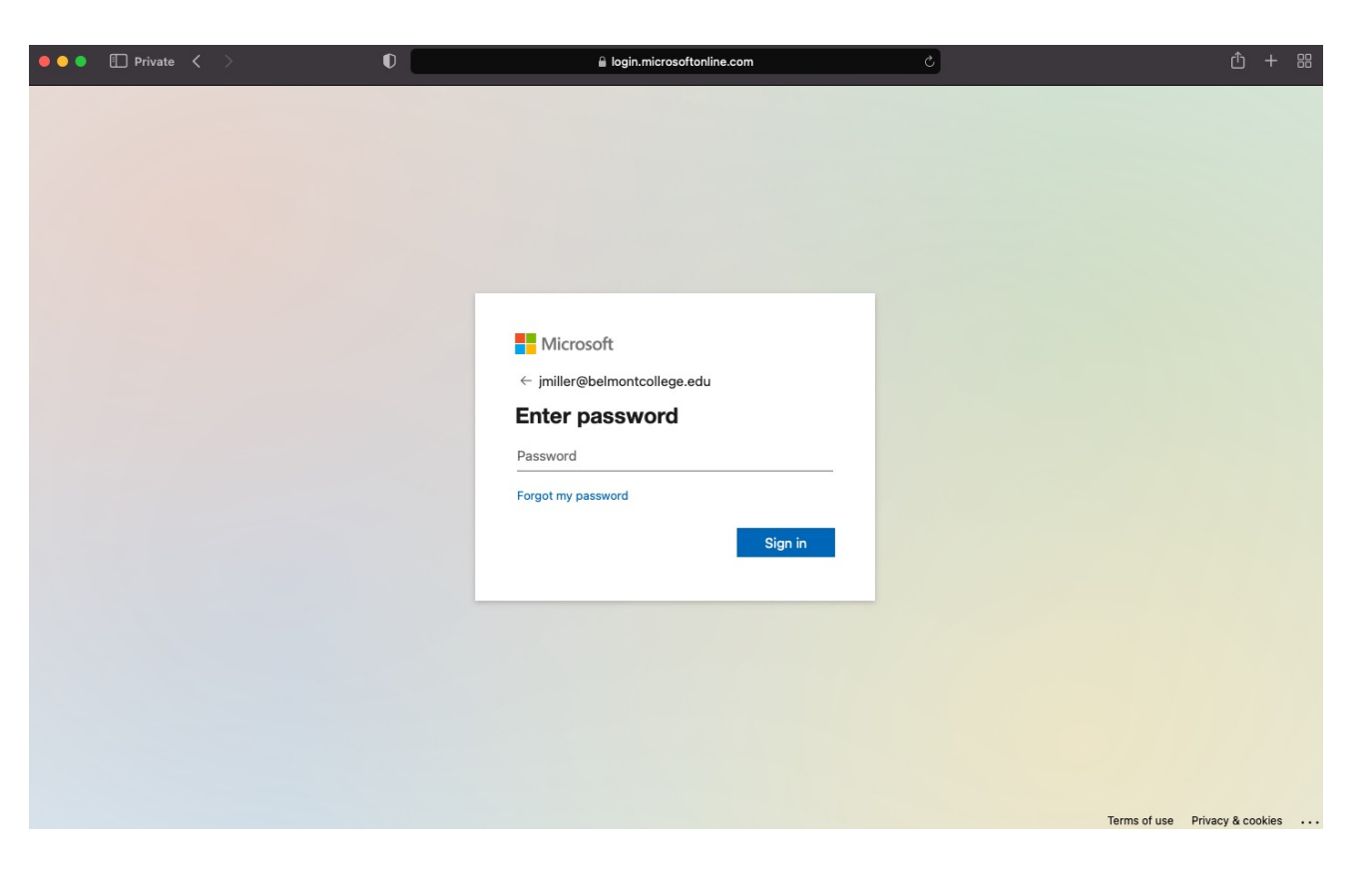

### Click the 'Install Office' link

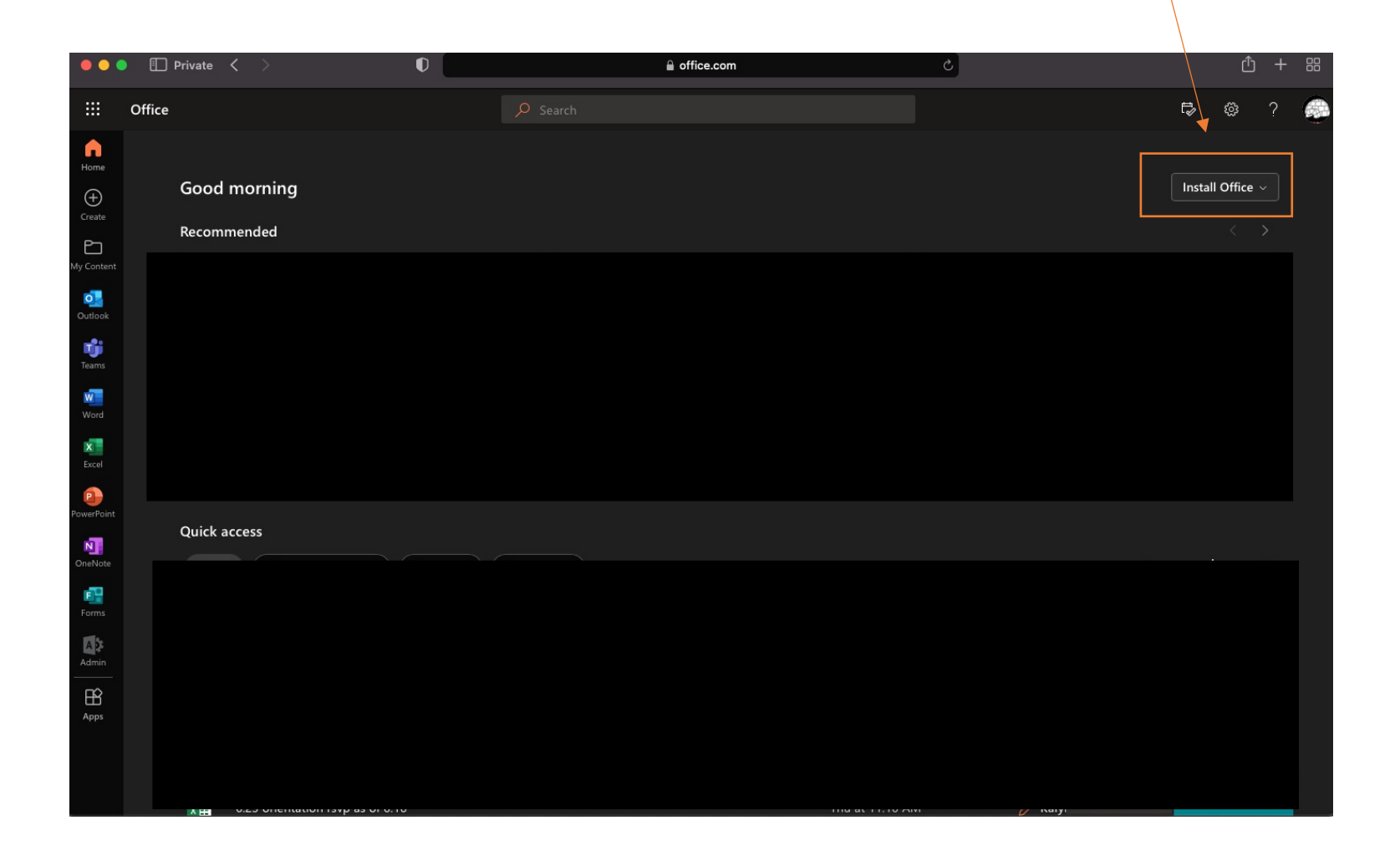

## Click 'Office 365 apps' link

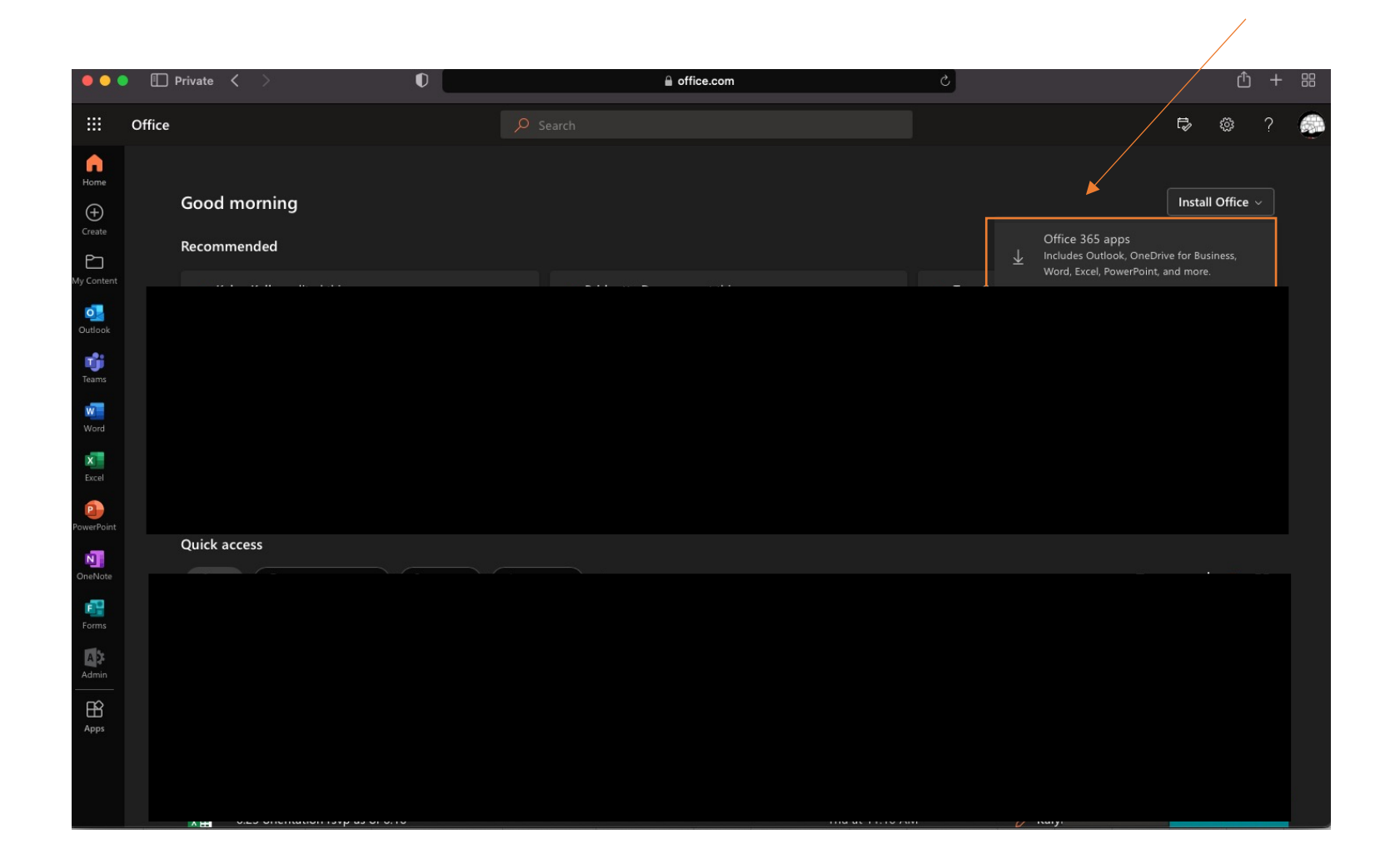

## Find and run your Office Installer (For Windows)

|                   | Micros          | soft C                            | Office Home | :     | × + |    |     |         |                                      |       |           |           |  |      |                                                                  |                  |   |      |                               |             |                       |          |                          |       |   |  |  |   | -   | đ | × |
|-------------------|-----------------|-----------------------------------|-------------|-------|-----|----|-----|---------|--------------------------------------|-------|-----------|-----------|--|------|------------------------------------------------------------------|------------------|---|------|-------------------------------|-------------|-----------------------|----------|--------------------------|-------|---|--|--|---|-----|---|---|
| $\leftarrow$      | $\rightarrow$ C | C n ttps://www.office.com/?auth=2 |             |       |     |    |     |         |                                      |       |           |           |  | ₿    | A                                                                | íð 🕇             | 8 | 3    | €≣                            | Ē           | $\overline{\uparrow}$ | ۲        |                          |       |   |  |  |   |     |   |   |
|                   | Office          | fice $ ho$ Search                 |             |       |     |    |     |         |                                      |       |           |           |  |      |                                                                  |                  |   |      |                               |             | Dow                   | nloads   |                          |       | 1 |  |  | Ŵ |     | 6 |   |
| A                 |                 |                                   |             |       |     |    |     |         |                                      |       |           |           |  |      |                                                                  |                  |   |      |                               |             |                       | <b>0</b> | )fficeSetup<br>Ipen file | o.exe |   |  |  |   |     |   |   |
| Home              |                 | G                                 | iood m      | ornin | g   |    |     |         |                                      |       |           |           |  |      |                                                                  |                  |   |      |                               |             |                       | See      | nore                     |       |   |  |  |   |     |   |   |
| Create            |                 | R                                 | ecomme      | nded  |     |    |     |         |                                      |       |           |           |  |      |                                                                  |                  |   |      |                               |             |                       |          |                          |       |   |  |  |   | < 1 |   |   |
| My Conter         |                 |                                   | ccomme      | inaca |     |    |     |         |                                      |       |           |           |  |      |                                                                  |                  |   |      |                               |             |                       |          |                          |       |   |  |  |   |     |   |   |
| Outlook           |                 |                                   |             |       |     |    |     |         |                                      |       |           |           |  |      |                                                                  |                  |   |      |                               |             |                       |          |                          |       |   |  |  |   |     |   |   |
| <b>U</b><br>Teams |                 |                                   |             |       |     |    |     |         |                                      |       |           |           |  |      |                                                                  |                  |   |      |                               |             |                       |          |                          |       |   |  |  |   |     |   |   |
| Word              |                 |                                   |             |       |     |    | _   |         |                                      |       |           |           |  |      |                                                                  |                  |   |      |                               |             |                       |          |                          |       |   |  |  |   |     |   |   |
| Excel             |                 |                                   |             |       |     | 16 | 5   |         |                                      |       |           | - 0       |  |      | ther known Carnol<br>Do you want to allow<br>changes to your dev | this app to make | × |      | losañ                         |             |                       | • •      |                          |       |   |  |  |   |     |   |   |
| PowerPoin         |                 |                                   |             |       |     |    |     | Dow     | wnloads                              |       | 9<br>10 Q | ® ± ∧<br> |  |      | Office<br>Testinal publisher: Microsoft                          | coporation       |   | 54   | gn in to get started          | with Office |                       |          |                          |       |   |  |  |   |     |   |   |
| OneNote           |                 |                                   |             |       |     |    |     | I See   | OfficeSetup.exe<br>Open file<br>more |       | Ð         | ٢         |  |      | The origin Hard drive on this<br>Show more details               | reputer          |   |      | Egels a code annue - star a c | woke        | 41 42 60              |          |                          |       |   |  |  |   |     |   |   |
| F                 |                 |                                   |             |       |     |    | ¢ 1 | Salar   |                                      | -" -0 | aha Mi    |           |  | 2.64 | last "Ves" to in                                                 |                  |   | 2 0- |                               |             | 5                     |          |                          |       |   |  |  |   |     |   |   |
| Forms             |                 |                                   |             |       |     |    |     | install | ller downloa                         | ads   | the Mic   |           |  |      |                                                                  |                  |   | jmil | ller@belmo                    | ntcolleg    | e.edu                 |          |                          |       |   |  |  |   |     |   |   |
| Admin             |                 |                                   |             |       |     |    |     |         |                                      |       |           |           |  |      |                                                                  |                  |   |      |                               |             | Got it                |          |                          |       |   |  |  |   |     |   |   |
| Apps              |                 |                                   |             |       |     |    |     |         |                                      |       |           |           |  |      |                                                                  |                  |   |      |                               |             |                       |          |                          |       |   |  |  |   |     |   |   |
|                   |                 |                                   |             |       |     |    |     |         |                                      |       |           |           |  |      |                                                                  |                  |   |      |                               |             |                       |          |                          |       |   |  |  |   |     |   |   |
|                   |                 |                                   |             |       |     |    |     |         |                                      |       |           |           |  |      |                                                                  |                  |   |      |                               |             |                       |          |                          |       |   |  |  |   |     |   |   |
|                   |                 |                                   |             |       |     |    |     |         |                                      |       |           |           |  |      |                                                                  |                  |   |      |                               |             |                       |          |                          |       |   |  |  |   |     |   |   |
|                   |                 |                                   |             |       |     |    |     |         |                                      |       |           |           |  |      |                                                                  |                  |   |      |                               |             |                       |          |                          |       |   |  |  |   |     |   |   |
|                   |                 |                                   |             |       |     |    |     |         |                                      |       |           |           |  |      |                                                                  |                  |   |      |                               |             |                       |          |                          |       |   |  |  |   |     |   |   |

# Click allow and find your downloaded installer (For Mac users)

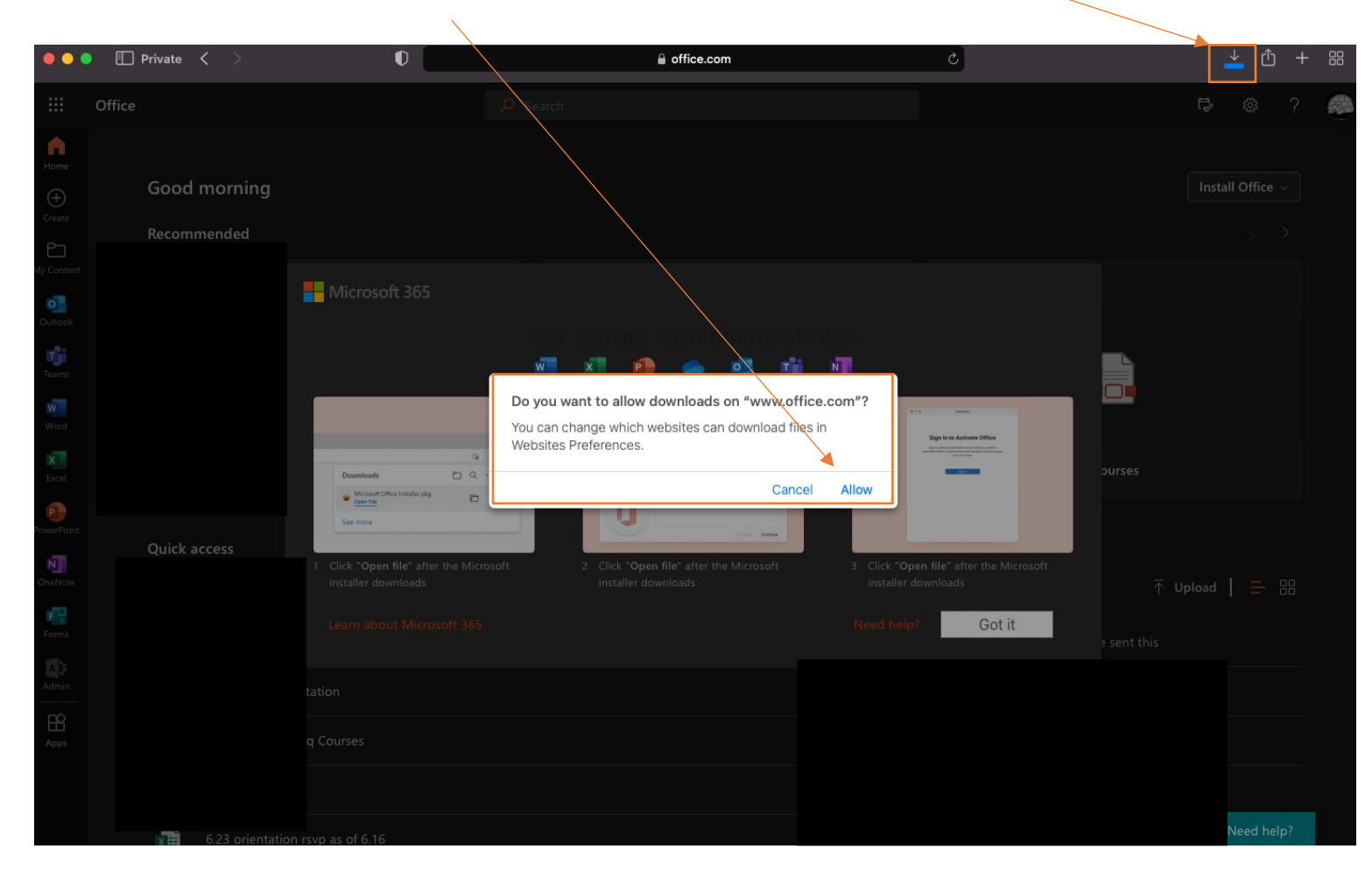

Follow the onscreen prompts to finish the installation

Once installation is complete sign in with your Belmont College email address and password

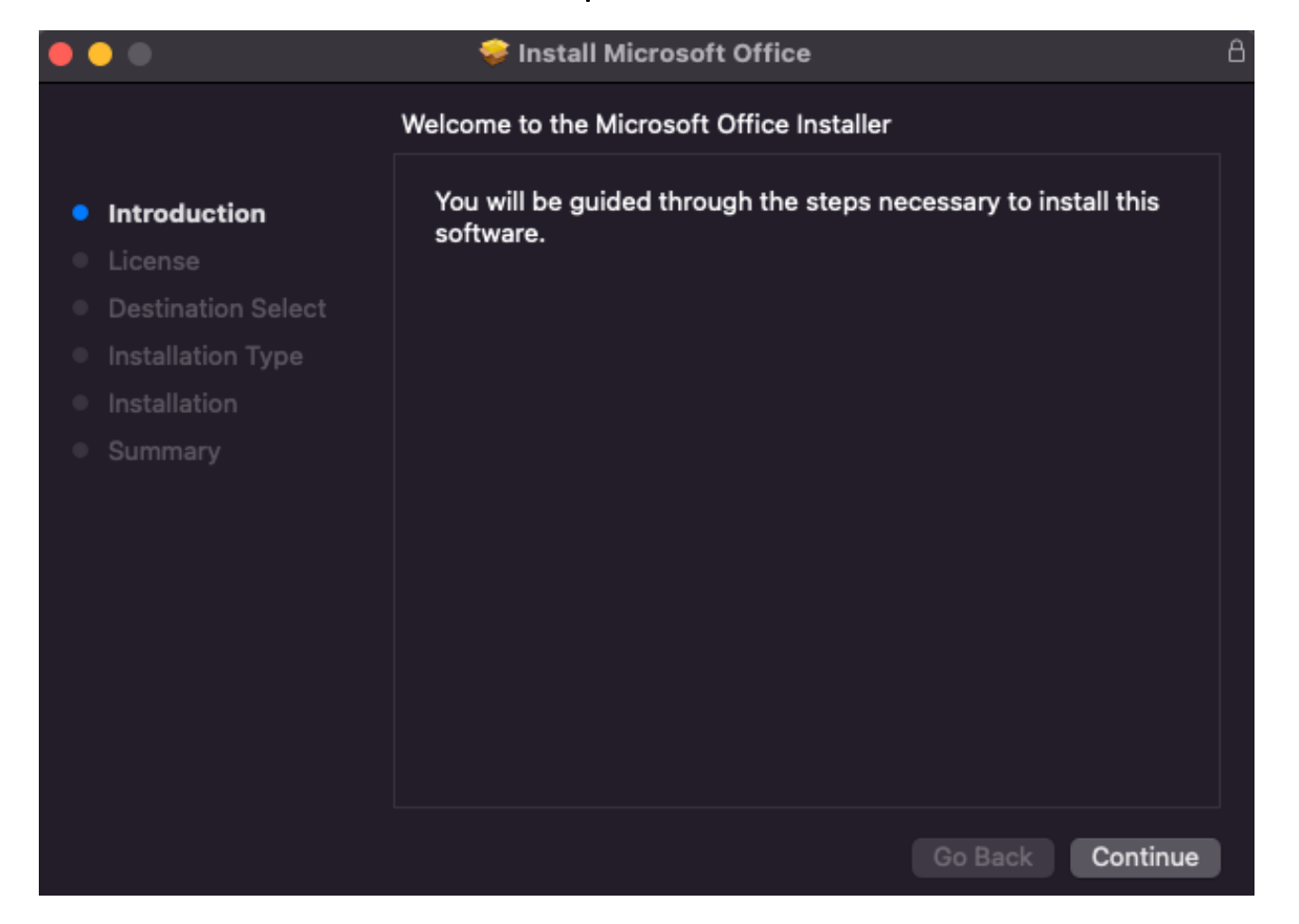